بسمه تعالى

" آشنایی با نظام آموزشی سازمان آموزش فنی و حرفه ای کشور توسط استانداردهای آموزش مهارت و فرایند اجرایی درخواست و صدور پروانه تاسیس از طریق پورتال جامع این سازمان"

– متقاضی از طریق سایت rpc.irantvto.ir می تواند با استانداردهای سامانه ملی استاندارد مهـارت آشــنا شــده و اطلاعات مرتبط با سرفصل های آموزشی – طول دوره آموزشی – شرایط کارآموز و نیز شرایط مربــی بـرای هـر دوره آموزشی مورد نظر را از طریق " منوی استانداردهای آموزشی/ استانداردهای آموزش کارآموزی " کسب نماید.

– همچنین در سایت pi.irantvto.ir شرایط احراز صلاحیت موسس– مدیر و مربی آموزشگاه آزاد قابل دریافت است و از طریق همین سایت می توان به شیوه نامه ها و اصلاحات بعمل آمده در ضوابط ودستورالعمل اجرایی آیین نامه/ مصوبات سال ۹۶ دسترسی پیدا کرد .

برای درخواست تاسیس، متقاضی می بایست از طریـق سـایت <u>www.portaltvto.com</u> درخواسـت خـود را در پور تال ثبت نماید.

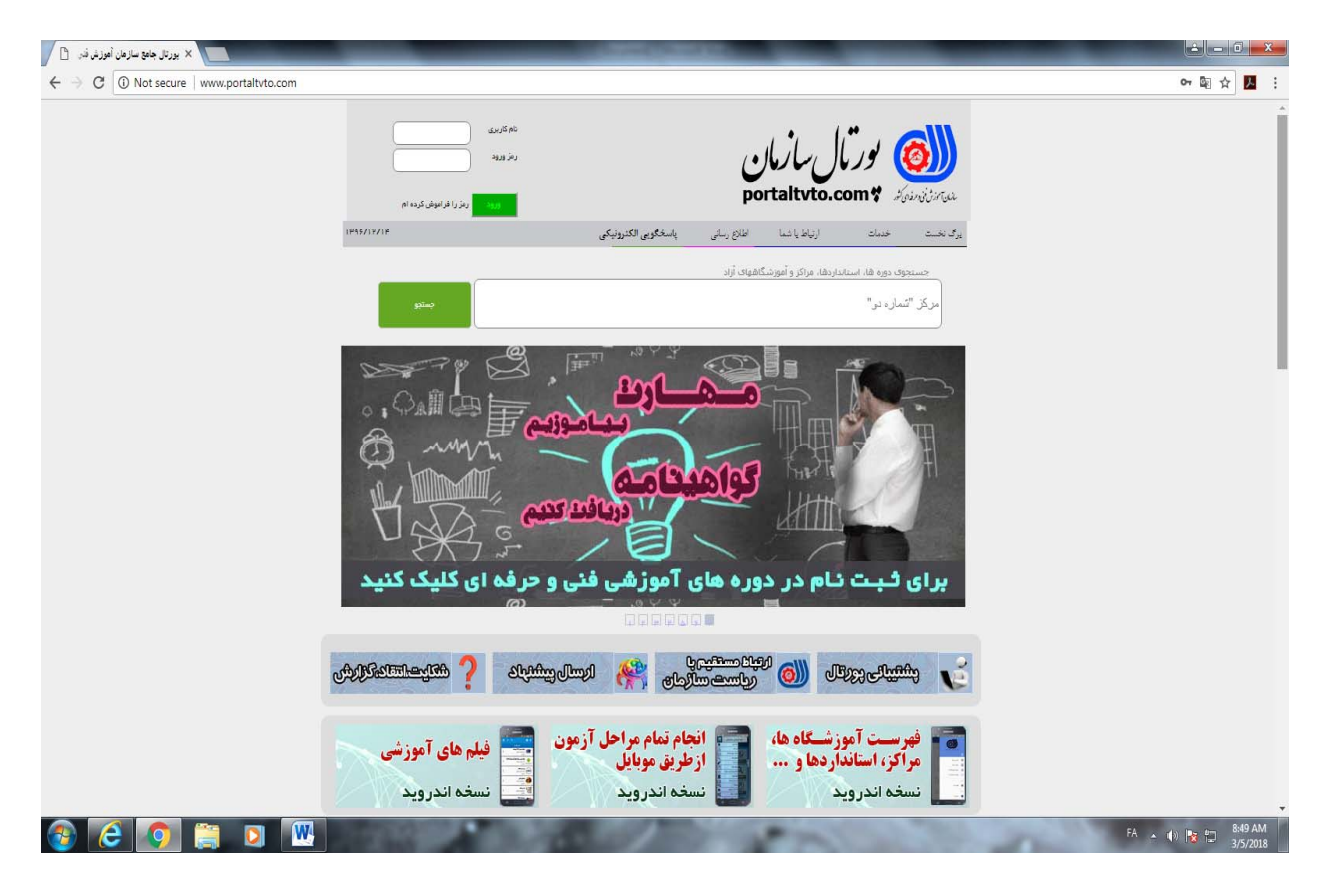

از طریق منوی '' خدمات '' گزینه '' پروانه تأسیس آموزشگاه'' و انتخاب '' درخواست تأسیس '' مراحل درخواست تاسیس شروع خواهد شد :

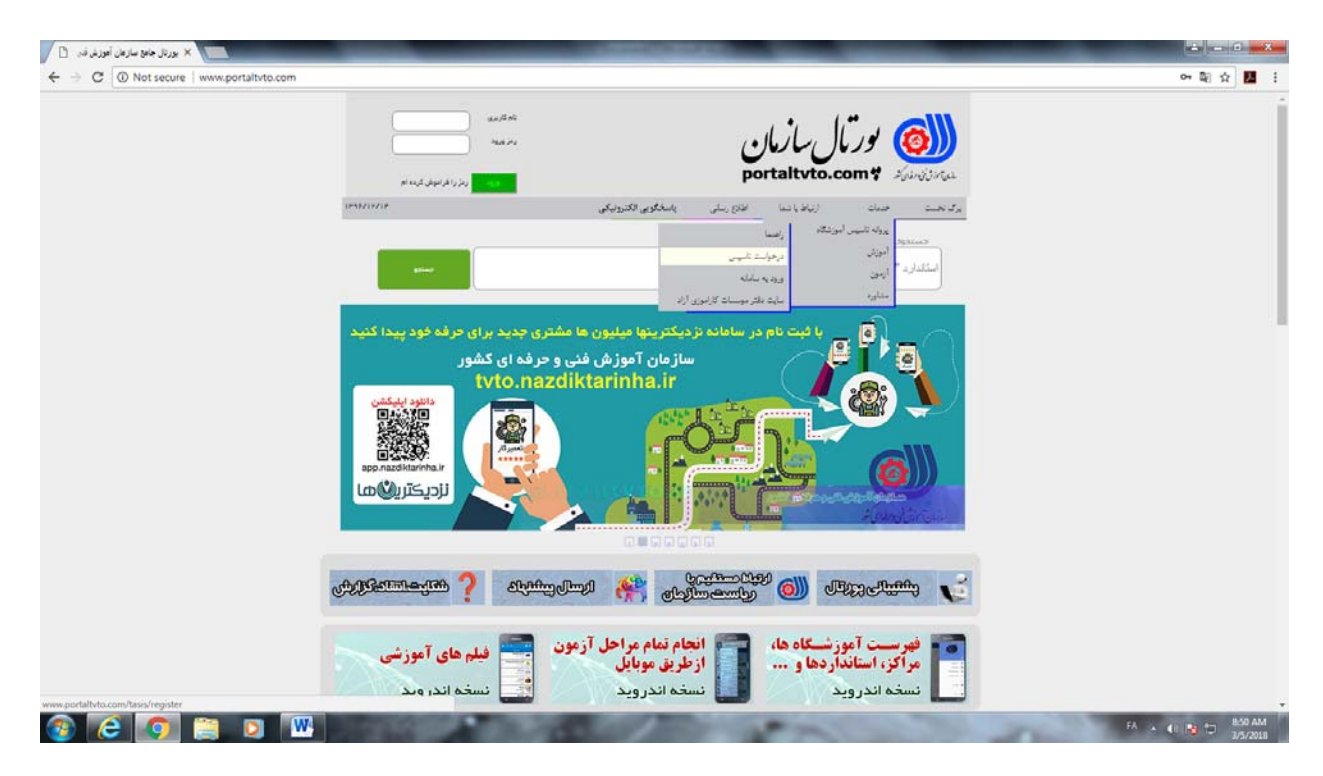

| 🛛 🗙 بورتال جادق سازهان أهور غرقت 📋                    | and the second second s | ÷ - 6 <b>***</b>  |
|-------------------------------------------------------|----------------------------------------------------------------------------------------------------|-------------------|
| ← ∋ C ( O Not secure   www.portaltvto.com/tasis/regis | ter                                                                                                    | 어 및 ☆ 📕 🗄         |
|                                                       | مورتال سازمان<br>میروندید *portaltyto.com                                                                                                    |                   |
|                                                       | ىرگ ئەست جىنىڭ (ئېلار)تىغا لغان)رىنى يەسلاگۈنى اكتىرونېكى 1396/12/24                                                                                                    |                   |
|                                                       | ەرخوانىڭ ئاسپىن آموزشىگاە                                                                                                    |                   |
|                                                       | تمهد نامله                                                                                                    |                   |
|                                                       | مینه بعنان میناند می تورند. امید در می ایران دین کیمی می کنمی ایران می ود شویم می درمین آمید به بعن میکی و دین و ترقیمه<br>مون مسیر این ایران میک ایران میک در می می واند در می مینی می می می می می می می می می می می می می                                                                                                    |                   |
|                                                       | حق نگر تمامی راما مسترسی سرچ                                                                                                    |                   |
|                                                       | میک دولیل ایر های بید.<br>میک دولیل ایر های بید<br>این دولیل ایر های بید<br>این دولیل ایر های بید<br>این دولیل ایر های بید<br>این دولیل ایر های بید<br>این دولیل ایر های بید<br>این دولیل ایر های بید<br>این دولیل ایر های بید<br>ایر های دولیل ایر های بید<br>ایر های دولیل ایر های بید<br>ایر های دولیل ایر های بید<br>ایر های دولیل ایر های دولیل ایر های دولیل ایر<br>ایر های دولیل ایر های دولیل ایر های دولیل ایر<br>ایر های دولیل ایر های دولیل ایر های دولیل ایر<br>ایر های دولیل ایر های دولیل ایر های دولیل ایر<br>ایر های دولیل ایر های دولیل ایر های دولیل ایر های دولیل ایر<br>ایر های دولیل ایر های دولیل ایر های دولیل ایر<br>ایر های دولیل ایر های دولیل ایر های دولیل ایر های دولیل ایر های دولیل ایر<br>ایر های دولیل ایر های دولیل ایر ایر های دولیل ایر های دولیل ایر ایر مای دولیل ایر ایر ایر ایر ایر ایر ایر ایر ایر ایر                                                                                                    |                   |
| 🚳 ⋵ 💿 📋 🛛 🚻                                           |                                                                                                    | FA 🔺 🛞 📷 🏷 853 AM |

در زمان تکمیل اطلاعات فرم زیر نسبت به انتخاب نزدیکترین مرکز آموزش فنی و حرفه ای در شهر خود اقدام نمایید

## قابل توجه متقاضیان تاسیس آموزشگاه فنی و حرفه ای در شهر تهران:

| مرکز آموزش فنی و حرفه ای متصدی مربوطه | محدوده مناطق شهرداری |
|---------------------------------------|----------------------|
| مرکز شماره ۸ زعفرانیه                 | V-9-F-T-1            |
| مرکز شماره ۱۳ الزهرا                  | 22-21-9-0-2          |
| مرکز شماره ۵ شهید مروتی               | 19-18-18-18-18-11-10 |
| مرکز شماره ۹ شهید چمران               | 20-18-18-18-1        |

| C      O Not secure   www.portaltyto.com/lasis | s/register                              |                                                                                                |                                                                                    | 아 최 순 🖪 |
|------------------------------------------------|-----------------------------------------|------------------------------------------------------------------------------------------------|------------------------------------------------------------------------------------|---------|
|                                                | at and south to a                       | portal                                                                                         | tvto.com # Juniona                                                                 |         |
|                                                | 1396/12/14                              | اطبا شما اطلح رسایی پاسخگویی الکترولیکی                                                        | براد نخست حسباند اربر                                                              |         |
|                                                |                                         |                                                                                                |                                                                                    |         |
|                                                |                                         | درخواست تاسیس آموزشگاه                                                                         |                                                                                    |         |
|                                                |                                         |                                                                                                |                                                                                    |         |
|                                                | نمدید) صورت بدیرد. در غیر اینمورت در هر | ن برنامه اماکن امورشگاه از اد(سامانه امورشگاه از از -> اماکن امورشگاه از اد -><br>راهد شد.<br> | توجه: کلیه درخواست های بهدید باید از طریز<br>مرحله ای از فرایند سدق، درخواست حذق ح |         |
|                                                |                                         |                                                                                                |                                                                                    |         |
|                                                |                                         | ( داخل کشور • )                                                                                | بوع آمورشکاه «                                                                     |         |
|                                                |                                         | (بون ا                                                                                         | * utaut                                                                            |         |
|                                                |                                         | (بيرەن •                                                                                       | السهريسقات **                                                                      |         |
|                                                |                                         | نيرك ا                                                                                         | متسهر *                                                                            |         |
|                                                |                                         | مرکز شماره قشت شمیرانات (دو منظوره، زمفراد 🔻                                                   | مرکز *                                                                             |         |
|                                                |                                         | زهرا                                                                                           | نام *                                                                              |         |
|                                                |                                         | الاسيدى                                                                                        | نام خانوادکې *                                                                     |         |
|                                                |                                         | 5339917258                                                                                     | كدمتى *                                                                            |         |
|                                                |                                         | 09358684047                                                                                    | شماره موبایل *                                                                     |         |
|                                                |                                         | *a 188604                                                                                      | گدامنيتى*                                                                          |         |
|                                                |                                         |                                                                                                | دفيره<br>بارگشت                                                                    |         |
|                                                |                                         |                                                                                                |                                                                                    |         |

پس از تکمیل اطلاعات و ذخیره کد رهگیری از طریق سیستم صادر می گردد .

با انتخاب گزینه بازگشت و ورود اطلاعات درخواستی وارد پورتال می شویم.

یا با ورود دوباره به <u>www.portaltvto.com</u> از طریق منـوی '' خـدمات '' بـا انتخـاب گزینـه '' پروانـه تأسـیس آموزشگاه'' و انتخاب '' ورود به سامانه '' صفحه زیر مشاهده می گردد :

| 🛛 🗙 بورتال جامع سازهان أموزش قدر 🖞      | _                                     | and Name & of Concession, Name                                                     | No. of Concession, Name                                             | _                                                        | _ |                   |
|-----------------------------------------|---------------------------------------|------------------------------------------------------------------------------------|---------------------------------------------------------------------|----------------------------------------------------------|---|-------------------|
| ← → C ① Not secure   www.portaltvto.com |                                       |                                                                                    |                                                                     |                                                          |   | 아 태 ☆ 🖪 🗄         |
|                                         | مته<br>م<br>م<br>بر را فراهار قرب امر | 1,500<br>100 Fe                                                                    | رتال سازمان<br>portaityto.com                                       | y 颜                                                      |   | ĺ                 |
|                                         | 1959/19719                            | باسخالوبى الكتروليكى                                                               | ارتباط باشما اطاق رساني                                             | وكالخست خدمات                                            |   |                   |
|                                         | -                                     | 10                                                                                 | سین آمونگاه<br>درهوانت تاسیس<br>ورد به بالله<br>بایه فاتر موسات کار | مداده تا مراد تا مرده تا الموند<br>استثنائیه "<br>مداریه |   |                   |
|                                         |                                       | ویسایسل نسخه اندیرویسه<br>، آموزشگاه هاه مراکزه<br>خبرها و<br>ش قلی و حرفه ای کشور | ابلیکیشن مـ<br>اطلاع رسائے<br>استان روحا<br>ساز مان آموز            |                                                          |   |                   |
|                                         | http://www.po                         | ntaltvita.com/mobile/tv                                                            | to.apk                                                              | 0                                                        |   |                   |
|                                         |                                       | all I have                                                                         | <u> </u>                                                            |                                                          |   |                   |
|                                         |                                       | (C) (C) (C) (C) (C) (C) (C) (C) (C) (C)                                            |                                                                     |                                                          |   |                   |
|                                         | Marine ?                              | aligin 👫 limburgurgurgurgurgurgurgurgurgurgurgurgurgu                              | ampy (i) dive                                                       |                                                          |   |                   |
| www.portaltvto.com/tasis/login          | فیلم های آموزشی<br>نسخه اندر وید      | انجام تمام مراحل آزمون<br>ازطریق موبایل<br>نسخه اندروید                            | آموزنسگاه ها،<br>ننانداردها و<br>روید                               | فهرست<br>مراکز، اس<br>نسخه اند                           |   |                   |
| 🚳 😂 🌍 🚞 💌                               |                                       | No. of Concession, Name                                                            | at mil                                                              | 1000                                                     |   | EN 🔺 🕕 📑 🏷 957 AM |

| 🛛 🗙 بورتال جامع سارهان أمورنى قان 🖞                 |                                                                                                    | No. 2 of Concession, Name                                | A CONTRACTOR OF THE OWNER                            | _                                                                                                    | 600                | ×    |
|-----------------------------------------------------|----------------------------------------------------------------------------------------------------|----------------------------------------------------------|------------------------------------------------------|----------------------------------------------------------------------------------------------------|--------------------|------|
| ← → C O Not secure   www.portaltvto.com/tasis/login |                                                                                                    |                                                          |                                                      |                                                                                                    | 여 🗟 🏚              |      |
|                                                     | کربری                                                                                                    | 5.AU                                                     |                                                      | (*                                                                                                    |                    |      |
|                                                     |                                                                                                    | رمز و                                                    | سازمان                                               | ((👩 توريا                                                                                                    |                    |      |
|                                                     | at and constant on                                                                                                    |                                                          | portaltyte                                           | .com# Louistan                                                                                                    |                    |      |
| 13                                                  | 96/12/14                                                                                                    | باسخالوبى الكترونيكي                                     | ارتياط ياشما القازع رسلي                             | برگ نخست حدمات                                                                                                    |                    |      |
|                                                     |                                                                                                    |                                                          |                                                      |                                                                                                    |                    |      |
|                                                     |                                                                                                    | ت تاسپس آموزشگاه                                         | درخواسط                                              |                                                                                                    |                    |      |
|                                                     |                                                                                                    |                                                          |                                                      |                                                                                                    |                    |      |
|                                                     |                                                                                                    |                                                          |                                                      |                                                                                                    |                    |      |
|                                                     |                                                                                                    |                                                          | 5339917258                                           | كدمدى                                                                                                    |                    |      |
|                                                     |                                                                                                    |                                                          | 15711475                                             | کد رهگیری                                                                                                    |                    |      |
|                                                     |                                                                                                    |                                                          |                                                      |                                                                                                    |                    |      |
|                                                     |                                                                                                    |                                                          | ، بارگشت                                             | ورود بارباس كدرفكيره                                                                                              |                    |      |
|                                                     |                                                                                                    |                                                          |                                                      |                                                                                                    |                    |      |
|                                                     | داستراسی سریع                                                                                                    |                                                          |                                                      | جق نشر                                                                                                    |                    |      |
|                                                     | ارتباط با ریاست سار طان<br>نیب نام در دوره کاک آمورشی<br>استاری اکترامیکی                                                                                                    | support@por<br>آزاد و مشارکتهای مردمری:<br>دردهای دستاری | ە ئىرىنى ئىرنى Hillyto.com<br>بەر ئىرىنى Hillyto.com | تهامی، حقوق این نرم الزار منطق به سازه<br>الاین 5 حرفت که مسلم می باشد.<br>اگر توسیعه کانبردرهای بهی آموزشی (۱۹۹۶ |                    |      |
|                                                     | الله المركزة وتركز وتركز المركزة المركزة المركزة المركزة المركزة المركزة المركزة المركزة المركزة المركزة المركز<br>المركزة المركزة المركزة المركزة المركزة المركزة المركزة المركزة المركزة المركزة المركزة المركزة المركزة المركزة | **************************************                   | 11 - 1 - 1 - 1 - 1 - 1 - 1 - 1 - 1 - 1               |                                                                                                    |                    |      |
|                                                     | ور سایت افارات دل استانی                                                                                                    |                                                          |                                                      | sepantania in the                                                                                                 |                    |      |
|                                                     |                                                                                                    |                                                          |                                                      |                                                                                                    |                    |      |
|                                                     |                                                                                                    |                                                          |                                                      |                                                                                                    |                    |      |
|                                                     |                                                                                                    |                                                          |                                                      |                                                                                                    |                    |      |
|                                                     |                                                                                                    |                                                          |                                                      |                                                                                                    |                    |      |
| 🎯 🤁 🥥 🚆 🔍 👑                                         | No. of Concession, Name                                                                                                    |                                                          | a set of                                             |                                                                                                    | EN 🔺 🕼 🍓 🗂 😕 1/57. | 2018 |

توجه : نگهداری کد رهگیری تا پایان مراحل درخواست صدور لازم و ضروری می باشد .

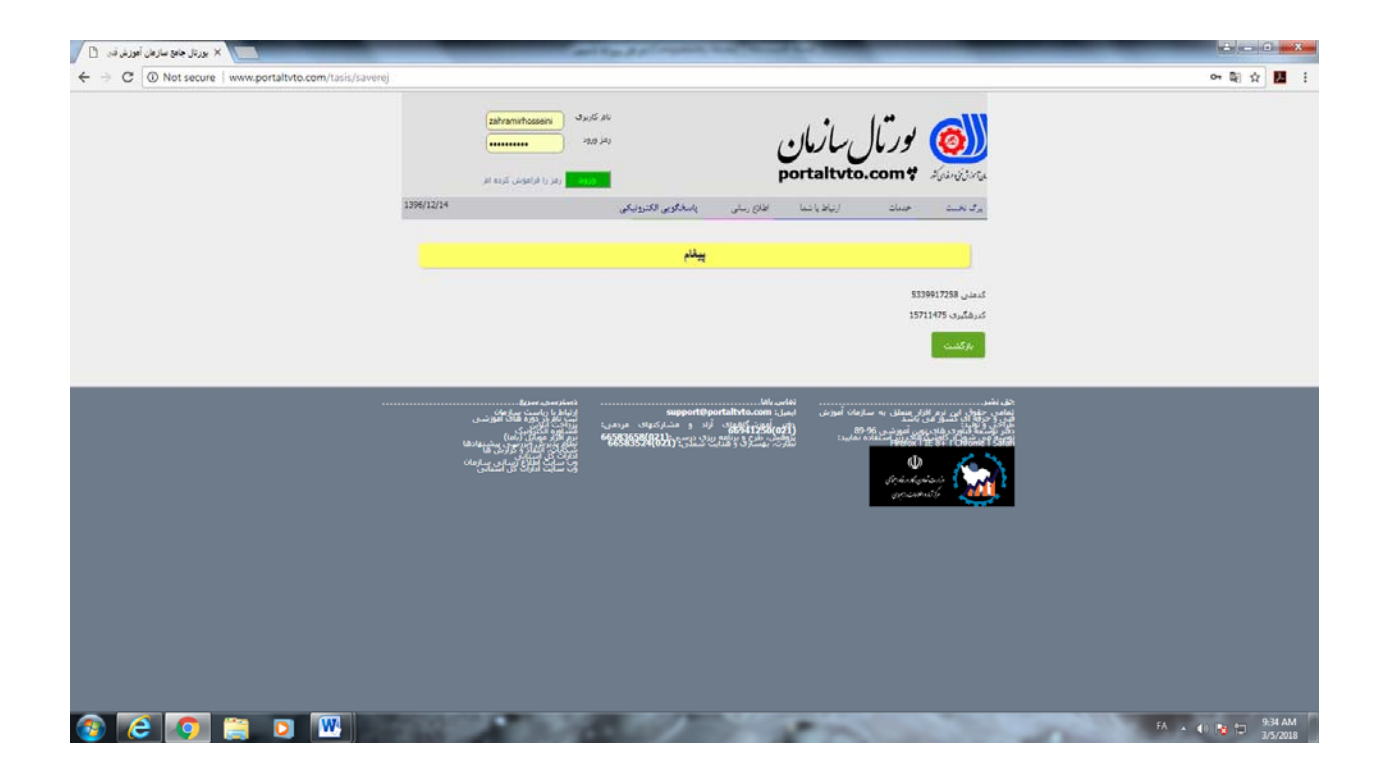

\*در صورتی که کد رهگیری را فراموش کرده باشید بر روی گزینه بازیابی کد رهگیری کلیک کرده و با ورود اطلاعات کد ملی و شماره موبایل <u>کد رهگیری جدید</u> دریافت نمایید.

| 🛛 🗙 بورتال جامع سازهان آموزش قدر 📋                | m119.37                                                                    | County for Street St.                                                                                       |                                                                                              | _                           | _            |                                         |
|---------------------------------------------------|----------------------------------------------------------------------------|----------------------------------------------------------------------------------------------------|----------------------------------------------------------------------------------------------|-----------------------------|--------------|-----------------------------------------|
| ← → C ( Not secure   www.portaltvto.com/tasis/    | restorecode                                                                |                                                                                                    |                                                                                              |                             |              | 아 태 ☆ 📕 🗄                               |
| نام کریری<br>رمز ورود<br>محمد ( ایرانهای کرده ایر | فدای کثور                                                                  | ور بال سازمان آموزش فنی و ح                                                                                 |                                                                                              |                             |              |                                         |
| 1396/12/14                                        |                                                                            | ياسخگوين الكتروليكي<br>پاسخگوين الكتروليكي                                                                  | ارتياط يا شما القادي رساني                                                                   | اداری و عدومی ا بداوت پژوفش | معاونت أمورش | یرگ نخست میرکار                         |
| ا 🏠 🙆 🧐 🤨 انساز: ٥                                | lu 👘 🔂 💁 😳 🚳                                                               |                                                                                                    |                                                                                              |                             |              |                                         |
|                                                   | مالا                                                                       | د بغرابیت کانیس آمرز ک                                                                                      |                                                                                              |                             |              | _                                       |
|                                                   |                                                                            |                                                                                                    |                                                                                              |                             |              |                                         |
|                                                   |                                                                            |                                                                                                    |                                                                                              |                             |              |                                         |
|                                                   |                                                                            |                                                                                                    |                                                                                              |                             |              | كدعدى                                   |
|                                                   |                                                                            |                                                                                                    |                                                                                              | C                           | <u> </u>     | مربابل                                  |
|                                                   |                                                                            |                                                                                                    |                                                                                              |                             |              |                                         |
|                                                   |                                                                            |                                                                                                    |                                                                                              |                             |              | ورود بركست                              |
|                                                   |                                                                            |                                                                                                    |                                                                                              |                             |              |                                         |
|                                                   | تمتزسن سزرة                                                                | نماس باها                                                                                                   |                                                                                              | جق نشر                      |              |                                         |
|                                                   | استان با داست.<br>این مربعی: بینانی این میک مورندی<br>مربعه: در این میکند. | ىسى ئىمىل: wapport@portaltyto.com<br>(1226(021) آراد ۋ مىشاركىغا<br>(1226(021) ئولۇست قىرى بارلاي دوستى ئال | ای کی ترم الارام میشانی به سارمان اس<br>از این در می باشد.<br>از این ماه بینی استراد می داد: |                             |              |                                         |
|                                                   |                                                                            | NAST COMPACT AND A CONTRACT OF AND                                                                          | Ψ                                                                                            | 5                           |              |                                         |
|                                                   |                                                                            |                                                                                                    | an anna an anna an anna an anna an anna an an                                                | <u> </u>                    |              |                                         |
|                                                   |                                                                            |                                                                                                    |                                                                                              |                             |              |                                         |
|                                                   |                                                                            |                                                                                                    |                                                                                              |                             |              |                                         |
| 🚳 健 🥥 📋 💌                                         | Designed and the second                                                    | and the second                                                                                              | and the second second                                                                        |                             | EN 🔺         | 4 1 1 1 1 1 1 1 1 1 1 1 1 1 1 1 1 1 1 1 |

با ثبت کد ملی و کد رهگیری، به صفحه " صدور پروانه تاسیس " وارد می شوید .

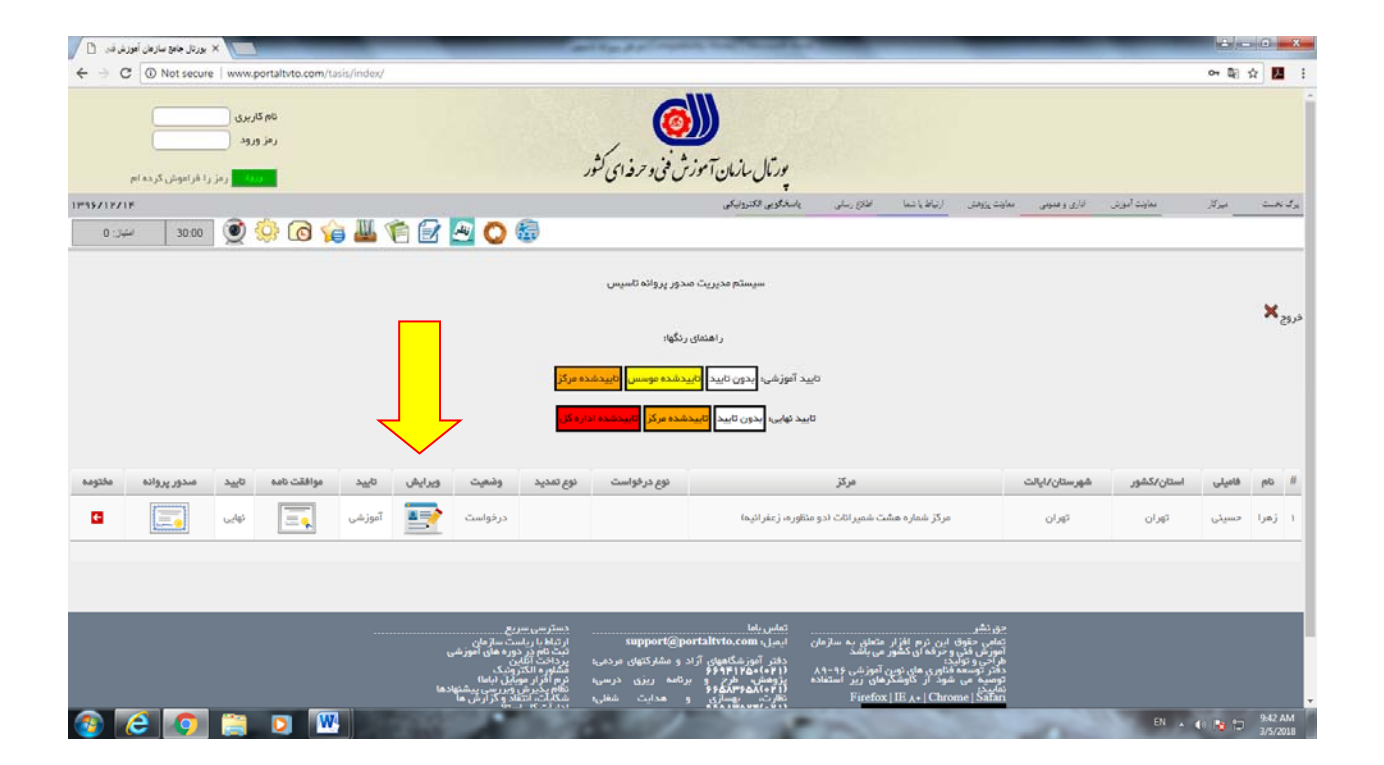

متقاضى از طريق لينك " ويرايش " نسبت به درج اطلاعات فردى – آموزشى و طرح توجيهي اقدام مي نمايد:

| 🛛 🗙 بورتال جامع سارهان آمورش قد. 📋             | -                    | -     | -                                 | and in case   | -            | -   | _           | _             | -               | _            | -                  |                  | 1 - 0 - X                           |
|------------------------------------------------|----------------------|-------|-----------------------------------|---------------|--------------|-----|-------------|---------------|-----------------|--------------|--------------------|------------------|-------------------------------------|
| ← → C  O Not secure   www.portaltvto.com/tasis | s/personal/addprs/11 | 5120/ |                                   |               |              |     |             |               |                 |              |                    | ୍ବ               | 陶☆ 🖪 :                              |
| 136/1214                                       |                      |       |                                   |               |              |     | لكروبيكي    | waters a      | التجاريب متعاول | مانوت وزولنى | للأري والسوحي      | مايد لرزي        | See - 20                            |
| 2000 😥 🚱 🖓 🖉                                   | 2 🖸 🔿 📾              |       |                                   |               |              |     |             |               |                 |              |                    |                  |                                     |
|                                                | محور منتوى أمورتهم   | ine.  | $\omega_{i}/2^{-k}\omega_{i}/\mu$ | wors you when | Stan         | 40  | تجمر ملاحيت | نام أمور شكام | office and h    | -            | warrs cor          | اللامان أبورتنان | الملاعات فردال                      |
|                                                | Q                    | -9    | - V                               | - V           | -9-          | - V | - Q         | - Q           | - Q             | -9-          | - 0                | - V              | •                                   |
|                                                |                      |       |                                   |               | اطلاعات فردي |     |             |               |                 |              |                    |                  |                                     |
|                                                |                      |       |                                   |               |              |     |             |               |                 |              |                    |                  |                                     |
|                                                |                      |       |                                   |               |              |     |             |               |                 |              | 10144-014          | 0                |                                     |
|                                                |                      |       |                                   |               |              |     |             |               |                 |              | 14                 | 3                | * -U                                |
|                                                |                      |       |                                   |               |              |     |             |               |                 | 1            |                    | 1                | يام جاروادگي *                      |
|                                                |                      |       |                                   |               |              |     |             |               |                 | 6            |                    | ĵ.               | نام بدر *                           |
|                                                |                      |       |                                   |               |              |     |             |               |                 | 0            |                    | j •              | شماره شناستانه                      |
|                                                |                      |       |                                   |               |              |     |             |               |                 | (            | لطفا انتحاب كتيد   | )                | ۰ دسبت                              |
|                                                |                      |       |                                   |               |              |     |             |               |                 |              |                    | )                | نارين نولد "                        |
|                                                |                      |       |                                   |               |              |     |             |               |                 | (            |                    | )                | محل نولد "                          |
|                                                |                      |       |                                   |               |              |     |             |               |                 |              |                    | )                | محل صدور                            |
|                                                |                      |       |                                   |               |              |     |             |               |                 |              |                    | )                | ابميل *                             |
|                                                |                      |       |                                   |               |              |     |             |               |                 | 9            |                    | )                | آدرس "                              |
|                                                |                      |       |                                   |               |              |     |             |               |                 |              |                    | ) .              | شماره تلغن نابت                     |
|                                                |                      |       |                                   |               |              |     |             |               |                 | , i          | 0535060404         | 9                | موندين -<br>عكس =                   |
|                                                |                      |       |                                   |               |              |     |             |               |                 | No file      | chosen Choose File | 1 eqt<br>5       | فرمت فابل:pegز ۽<br>حداکثر حمور 0KB |
|                                                |                      |       |                                   |               |              |     |             |               |                 | •            | لطفا انتخاب كنيد   | )                | منطع تحصيلان *                      |
|                                                |                      |       |                                   |               |              |     |             |               |                 | ·            | لطفا انتخاب كتيد   | )                | رښنه نحسیلی "                       |
|                                                |                      |       |                                   |               |              |     |             |               |                 |              |                    |                  |                                     |
|                                                |                      |       |                                   | _             | _            |     |             | _             | -               | _            |                    |                  | 1000 aug                            |
| 🚳 😂 💽 🗒 🕨                                      |                      | 1     | 32.07                             | 1.0           |              | 100 | - mark      | -             |                 | 1            | 100                | EN 🔺 🚯 🖡         | 3/5/2018                            |

در هر صفحه اطلاعات می بایست پس از ثبت – ذخیره گردد.

| 🔪 بورتال جامع سازمان أموزش فد. (         | A COLUMN TWO IS NOT |      | 200         | 1000              |         |       |                                              |              |             |   | -                                        | ê               | - 0                        |
|------------------------------------------|---------------------|------|-------------|-------------------|---------|-------|----------------------------------------------|--------------|-------------|---|------------------------------------------|-----------------|----------------------------|
| O Not secure   www.portaltvto.com/tasis/ | /addamz/115120      |      |             |                   |         |       |                                              |              |             |   |                                          | Q <b>0- 1</b>   | ☆ 🛃                        |
| 🖄 👘 🔟 候 💽 🧕 🗴 دور                        | 🗠 🔘 🍪               |      |             |                   |         |       |                                              |              |             |   |                                          |                 |                            |
|                                          | محور عناون أمورشنى  | فستن | برنامه کاری | معرفن مدیر و مربی | تعهرات  | اماكن | تعين علاجت                                   | نام أمورشكاه | بارديد مكان |   | طرع توصيدن                               | اظلاعات أموزشني | للاعات فردى                |
|                                          | Q                   | 0    | 9           | 9                 | Q       | 9     | 9                                            | 9            | 9           | 9 | Q                                        | 9               | Q                          |
|                                          |                     |      |             | عات آموزشی        | اطار    |       |                                              |              |             |   |                                          |                 |                            |
|                                          |                     |      |             |                   |         |       |                                              |              |             |   |                                          |                 |                            |
|                                          |                     |      |             |                   |         |       |                                              |              |             |   | 0                                        | :               | ىجوز نېصرە 34              |
|                                          |                     |      |             |                   |         |       |                                              |              |             | 0 | الطغا التحاب كنيد                        |                 | حنسيت                      |
|                                          |                     |      |             |                   |         |       |                                              |              |             | 0 | لطفا التجاب كيد                          | VIEW            | وع درخواست.<br>جمد ماگذاری |
|                                          |                     |      |             |                   |         |       |                                              |              |             | 0 | (علقا التحاد كثير<br>(علقا التحاد كثير ا |                 | مبور والداري<br>فيبر مكان  |
|                                          |                     |      |             |                   |         |       |                                              |              |             | 0 | لطفا انتجاب کنید ا                       | آموز شای        | سابقه فعاليت               |
|                                          |                     |      |             |                   |         |       |                                              |              |             | Ċ | لطفا التخاب كنيد                         |                 | رع آموزشگاه                |
|                                          |                     |      |             |                   |         |       |                                              |              |             | C | لطفا التخان كنيد                         |                 | وسس *                      |
|                                          |                     |      |             |                   |         |       |                                              |              |             |   | لطفا انتخاب كنيد                         | ش *             | مهرمحل اموز                |
|                                          |                     |      |             |                   |         |       |                                              |              |             |   |                                          | مازگشت          | ہ ادامه                    |
|                                          |                     |      |             | ی مورد درخواست    | حرقه ها |       |                                              |              |             |   |                                          |                 |                            |
|                                          |                     |      |             |                   |         |       |                                              |              |             |   |                                          |                 |                            |
|                                          |                     |      |             |                   |         |       |                                              |              | 14 CT 14 LA | , |                                          |                 | s daile -                  |
|                                          |                     |      |             |                   |         |       | <u>.                                    </u> |              |             |   |                                          |                 | .,                         |
|                                          |                     |      |             |                   |         |       |                                              |              |             |   |                                          | ـ حذف از لیست   | نه به لیست                 |
|                                          |                     |      |             |                   |         |       |                                              |              |             |   |                                          |                 |                            |
|                                          |                     |      |             |                   |         |       |                                              |              |             |   |                                          |                 |                            |
|                                          |                     |      |             |                   |         |       |                                              |              |             |   |                                          |                 |                            |
|                                          |                     |      |             |                   |         |       |                                              |              |             |   |                                          |                 |                            |
|                                          |                     |      |             |                   |         |       |                                              |              |             |   |                                          |                 |                            |
|                                          |                     |      |             |                   |         |       |                                              |              |             |   |                                          |                 | ه رشته                     |
|                                          | Internation of the  | 100  | 100         | 100               |         | -     |                                              |              |             |   | E                                        | N 🔺 🕪 🎠 🕯       | 9:54                       |

پس از تکمیل اطلاعات فردی و آموزشی طرح توجیهی بارگذاری شود.

برای دریافت طرح توجیهی متقاضی می بایست ابتدا فرم مربوطه را از همین صفحه دانلود کرده و پـس از تکمیـل در این صفحه بارگذاری نماید.

لازم به یادآوری است فایل مذکور طبق فایل word و نهایتاً تا حجم 100kb می بایست در فرمت فایل ZIP شده ارسال گردد .

| ورغرقه 🖞   | × بورتال جامع سازمان أه                  | ارکت مردمی - pilirantvtolir | ×                | _                  | -                    | 1 m d + 1 m                   | and had                                              | 1000      |                                          |                     |               |                      | 10                             | - 0 - X                                                                                                    |
|------------|------------------------------------------|-----------------------------|------------------|--------------------|----------------------|-------------------------------|------------------------------------------------------|-----------|------------------------------------------|---------------------|---------------|----------------------|--------------------------------|----------------------------------------------------------------------------------------------------|
| é ⇒ c      | Not secure   www                         | w.portaltvto.com/tasis/     | addtarhitojihi/1 | 15120              |                      |                               |                                                      |           |                                          |                     |               |                      | ୍କା                            | 8 🗙 📕 🗄                                                                                                    |
|            | کریولی<br>معنان<br>میں افرادونی کردہ افر | 1.ak<br>1.an                |                  |                    |                      | ن<br>د حرفه ای کثور           | ار المن المون المن المن المن المن المن المن المن الم | بورتال.   |                                          |                     |               |                      |                                |                                                                                                    |
| 1396/12/14 |                                          |                             |                  |                    |                      |                               |                                                      | J. 1000   | where it                                 | ارتبط باشعا المتانع | معاولت يزومنى | الأرد وسوس           | ad age                         | راد نغبت مراد                                                                                                    |
| استيار: 0  | 30:00 🧕 🕺                                | 9 lo 🍋 🖷                    |                  | u O 📾              |                      |                               |                                                      |           |                                          |                     |               |                      |                                |                                                                                                    |
|            |                                          | ene estes heres<br>Q        | <br>Q            | aht eilige<br>D    | ander mer trees<br>Q | olani<br>Q                    | ulte<br>Q                                            | cusha war | otaalai<br>Q                             | ekter soche<br>O    |               | طرح توجیهان<br>💡     | افلافان آموندی<br>ي            | utato kata<br>Q                                                                                                    |
|            |                                          |                             |                  |                    |                      |                               | ارسال طرح تو                                         |           |                                          |                     |               |                      |                                |                                                                                                    |
|            |                                          |                             |                  |                    |                      |                               |                                                      |           |                                          |                     | Yas file      | choose (Choose Fig.) | رمین<br>امنا<br>افغان<br>افغان | ريان اور شار مار مار<br>ريان اور مير<br>ماري توجيع ار<br>ميري مار مار<br>ميري مار رو<br>ميري مار رو<br>ميري مار مار<br>ميري مار مار<br>ميري مار مار<br>ميري مار مار<br>ماري مار مار<br>ماري ماري مار<br>ماري ماري ماري<br>ماري ماري ماري<br>ماري ماري ماري<br>ماري ماري ماري<br>ماري ماري ماري<br>ماري ماري ماري<br>ماري ماري<br>ماري ماري ماري<br>ماري ماري<br>ماري<br>ماري ماري<br>ماري<br>ماري<br>ماري<br>ماري<br>ماري<br>ماري<br>ماري |
|            |                                          |                             |                  | سی<br>اعدی<br>رمان |                      | مریکیات مریمی<br>4234334(655) |                                                      |           | an an an an an an an an an an an an an a |                     |               |                      |                                |                                                                                                    |
| 3          | ê 👩 📋                                    | 0 🕨                         | -                | 8                  | 32.00                | 100                           | 1                                                    | 1000      | -                                        |                     | -             | 100                  | EN . () 😼                      | 10:03 AM<br>3/5/2018                                                                                                    |

- ۱- در این مرحله متقاضی می بایست از طریق گزینه "بازگشت" به صفحه اصلی "مدیریت صدور پروانه تاسیس" برگردد و از طریق لینک " تایید آموزشی " نسبت به تایید اطلاعات ثبت شده اقدام نماید . ( رنگ زرد )
- ۲- پس از بررسی اطلاعات اولیه و طرح توجیهی 'کارشناس آموزشگاه آزاد در مرکز از طریق گزینه " تایید
   آموزشی " در صفحه" صدور پروانه تاسیس" نسبت به تایید اطلاعات آموزشی اقدام می نماید . (رنگ نارنجی)

ارسال پرونده جهت طرح در هیات نظارت استان توسط مرکز و ثبت اطلاعات هیات توسط کارشناس آموزشگاه آزاد در اداره کل استان صورت میگیرد.

| يغرقه 🖸   | بورتال جامع سازمان أم | × D pilirantvtolir - Jauge G                                                                                     | 5,4 ×          | _              | _              | a sea of a second           | reported, State                                                      | State of the other                                         |                                          | _                              | _            | _                          |                    | 5 - 0 - X                                    |
|-----------|-----------------------|----------------------------------------------------------------------------------------------------|----------------|----------------|----------------|-----------------------------|----------------------------------------------------------------------|------------------------------------------------------------|------------------------------------------|--------------------------------|--------------|----------------------------|--------------------|----------------------------------------------|
| e ∋ c     | Not secure            | e   www.portaltvto.com/tas                                                                                       | is/heiat/11512 | )              |                |                             |                                                                      |                                                            |                                          |                                |              |                            | ୍ଦ                 | ब 🖈 🖪                                        |
|           | مر را فرانونی کرده ام | ) 32,55 діс<br>жав жа                                                                                            |                |                |                | و مرفدای کثور               | ر<br>ازمان آموزش فني                                                 | بورتال با                                                  |                                          |                                |              |                            |                    |                                              |
| 96/12/14  |                       |                                                                                                    |                |                |                |                             |                                                                      |                                                            | alah In                                  | الإلكانية الملام               | معارفت رزيمش | . الاي وغوص                | ر منهد انود        | ر المراجع                                    |
| استياره ۵ | 30:00                 | 🎴 🏟 🖸 🌼 🗕                                                                                                    | 192            | 🗠 🔿 🚳          | P              |                             |                                                                      |                                                            |                                          |                                |              |                            |                    |                                              |
|           |                       | and the best of the second second second second second second second second second second second second second s | Ŷ              | and keloy<br>D | and an and the | olaw<br>Q                   | uni<br>Q                                                             | curla une                                                  | otandot.<br>Q                            | olite ande                     | ••••         | شع ومندن<br>ي              | انتخاب آموریس<br>ي | ana olesse<br>Q                              |
| -         |                       |                                                                                                    |                |                |                |                             |                                                                      |                                                            |                                          |                                |              |                            |                    |                                              |
|           |                       |                                                                                                    |                |                |                |                             |                                                                      |                                                            |                                          |                                |              | (<br>(ملقا التحالي كليد ال | سه هيئت»<br>انت*   | شماره سورتجا<br>ناریخ «تلسه ه<br>نیجه هیئت = |
|           |                       |                                                                                                    |                |                |                |                             |                                                                      |                                                            | _                                        |                                |              |                            |                    | ترتيحات                                      |
|           |                       |                                                                                                    |                |                |                |                             |                                                                      |                                                            |                                          |                                |              |                            | -dj.               | ذفيره لالبه                                  |
|           |                       |                                                                                                    |                |                |                | 1.0000 - 1657<br>1933- 1945 | aappart@partalteta<br>المراجع أنه منا<br>المراجع المراجع المراجع الم | تعلین باط<br>سورتی لیمل مستر<br>(1750(co71)<br>در محمد الد | بر<br>بر برست ، سرسا<br>بر بر زیر مشارعت | land dia sing<br>Second Second |              |                            |                    |                                              |
| 3         | e 📀                   | 📋 🖸 🖤                                                                                                    |                | 100            |                |                             | 1                                                                    | -                                                          | and the                                  | -                              | 1            | 1397                       | EN . () .          | 10:07 AM                                     |

پس از تایید اطلاعات آموزشی توسط اداره کل فرم موافقت نامه اصولی ( در مرکز و یا اداره کل ) صادر می گردد .

| t Visited  | Getting Starl | ted []] Suggested Si | tes 🚺 Web Slic | e Gallery |                                                                                                  | ⊽ C   S + Google                                                                                           | ~       | ਸ ∎ ·       | • 11               |     |
|------------|---------------|----------------------|----------------|-----------|--------------------------------------------------------------------------------------------------|----------------------------------------------------------------------------------------------------|---------|-------------|--------------------|-----|
|            |               |                      |                |           | ی رنگها:<br>وسیح قاییدشده مرکز <mark>است. داشته</mark><br>دشته مرکز <mark>السخت از از کار</mark> | راشدماه<br>تابید آموزشدی: <mark>ندون تابید ا</mark> لاییشدده م<br>تابید نهایی: بدون تابید <mark>الع</mark> |         | 13:84.00 42 | وردهای پار<br>فایل | 3   |
| صدور برو   | تاييد         | موافقت نامه          | تاييد          | ويرايش    | وضعيت                                                                                            | مرکز                                                                                                    | استان   | فاميلى      | نام                |     |
| <u> </u>   | نهایی         |                      | آموزشنی        |           | درخواست                                                                                          | مرکز شمارہ یک بندرعباس(شدمارہ 11خلیج فارس)                                                                 | هرمزگان |             |                    |     |
|            | نهایی         |                      | آمورشىي        |           | درخواست                                                                                          | مرکز شمارہ یک بندرعیاس(شمارہ 11خلیج فارس)                                                                  | هرمزگان |             |                    |     |
| ]          | نهایی         |                      | آموزشنى        | •         | درخواست                                                                                          | مرکز شمارہ یک بندرعباس(شمارہ 11خلیج فارس)                                                                  | هرمزگان |             |                    |     |
| =]         | نهایی         |                      | آموزشنى        |           | ډرخواست                                                                                          | مرکز شمارہ یک بندرعیاس(شمارہ 11خلیج فارس)                                                                  | هرمزگان |             |                    |     |
| <u> </u>   | نهایی         |                      | آموزشنى        | -         | درخواست                                                                                          | مرکز شمارہ یک بندرعباس(شمارہ 11خلیج فارس)                                                                  | هرمزگان |             |                    |     |
| ]          | نهایی         |                      | أموزشنى        |           | درخواست                                                                                          | مرکز شماره هشت حاجی آباد(هرمزگان)                                                                          | هرمزگان |             |                    |     |
| <u> </u>   | نهایی         |                      | أموزشنى        |           | درخواست                                                                                          | مرکز شمارہ یک بندرعیاس(شمارہ 11خلیج فارس)                                                                  | هرمزگان |             |                    |     |
| <u>=</u> ] | نهایی         |                      | آموزشنی        |           | معرفی مدیر و مربی                                                                                | مرکز شمارہ یک بندرعباس(شمارہ 11خلیج فارس)                                                                  | هرمزگان | تست تست     | تست                | 100 |
| _          | نهایی         |                      | آموزشنى        | <b>.</b>  | درخواست                                                                                          | مرکز شمارہ یک بندرعیاس(شمارہ 11خلیج فارس)                                                                  | هرمزگان | تست تست     | تست                | 100 |
| <u> </u>   | نهایی         |                      | آموزشنى        |           | درخواست                                                                                          | مرکز شمارہ یک بندرعیاس(شمارہ 11خلیج فارس)                                                                  | هرمزگان | تست تست     | تست                | 1   |
|            |               |                      |                |           |                                                                                                  |                                                                                                    |         |             |                    | l   |

متقاضی یکسال پس از دریافت موافقت نامه اصولی فرصت دارد تا نسبت به معرفی مکان و درخواست بازدید از مکان و تجهیزات از طریق صفحه زیر اقدام نماید.

|           | portalivio.com/ta   | sis/visitmion/1151              | 12           |                   |                |        |              |              | C Q Search          |        |              | 公白 🖸 .                                | 4 8 0                                    |
|-----------|---------------------|---------------------------------|--------------|-------------------|----------------|--------|--------------|--------------|---------------------|--------|--------------|---------------------------------------|------------------------------------------|
| t Visited | Cetting Started     | اد آماد الدوم                   | • In Govel i |                   | 10 Sheetaa ah  |        |              |              |                     |        |              | antessa ses s                         | S 15 (55 )                               |
|           | مجوز عناوين أمورشار | دن <b>بورین شان و عر</b><br>فیش | برنافیه کاری | شعرقی مدیر و مربی | ورم جوری در ان | الفاكن | تعيين صلاحيت | نام آمورشگاه | بازدید مکان         | i Link | طرح توجيون   | العلاعات أفورشني                      | الفلاعات فردف                            |
|           | - Q                 | 0                               | - Q          | - Q               | -Q             |        | - V          | - Q          |                     | -0     | - Q          |                                       | Q                                        |
|           |                     |                                 |              |                   |                | 4      | باز دود مکار |              |                     |        |              |                                       |                                          |
|           |                     |                                 |              |                   |                |        |              |              |                     |        | ود ندارد.    | هه اعکاب ویرایش وه<br>ر را نکمیل کنید | برحله == درخواست<br>با فبلدهای سناره دار |
|           |                     |                                 |              |                   |                |        |              |              |                     |        |              | ید از مکان»                           | درخواست باردر                            |
|           |                     |                                 |              |                   |                |        |              | 1.1          | ×                   |        | 0            |                                       | يبش شماره                                |
|           |                     |                                 |              |                   |                |        |              |              |                     |        |              |                                       | كىن                                      |
|           |                     |                                 |              |                   |                |        |              |              |                     | C      |              |                                       | آدرس                                     |
|           |                     |                                 |              |                   |                |        |              |              |                     |        |              |                                       |                                          |
|           |                     |                                 |              |                   |                |        |              |              | ذفيره تاريخ باز ديد |        |              |                                       | تاريخ بارديد"                            |
|           |                     |                                 |              |                   |                |        |              |              |                     |        |              | 1230 50                               | ساعت بارید من<br>نام بازدس *             |
|           |                     |                                 |              |                   |                |        |              |              |                     |        |              |                                       |                                          |
|           |                     |                                 |              |                   |                |        |              |              | نيره نتيجه بازديد   | 4 (F   | and a second |                                       | * understand                             |

پس از درخواست متقاضی جهت بازدید مکان بازرس مرکز نسبت به برنامه ریزی و اعلام زمان بازرسی از طریــق فــرم زیر اقدام نموده و پس از بازرسی تایید یا عدم تایید خود را از طریث همین فرم اعلام می نماید .

| ن أهوز نر قدى | × بورتال جامع سازمار   | +                  |                |                           |                |        |              |                |                     |       |                     |                     | 100                         | a x        |
|---------------|------------------------|--------------------|----------------|---------------------------|----------------|--------|--------------|----------------|---------------------|-------|---------------------|---------------------|-----------------------------|------------|
| (+)0)8        | l www.portaltvto.com/t | asis/visitmkn/1151 | 132            |                           |                |        |              |                | C Q Search          |       |                     | ☆自♡                 | 4 A                         | ø ≡        |
| Most Visite   | ed 🐵 Getting Started 🕲 | ن أعوزش قلبي و حر  | Gmail 🗇 سسازها | .پورتال جامع سازمان آمو 🗧 | ړنۍ مجازی اک 💿 |        |              |                |                     |       |                     |                     |                             |            |
|               | محور عناون أمورشني     | فيت                | بربانه کاری    | المرقى مدير و الرين       | OFART          | العاكن | تعيين علاجيت | نام آمور شبگاه | יונגיג מצויי        | فيتت  | 459 200             | الملاعات أمورشين    | ان فردی                     | ental -    |
|               | Ŷ                      | 0                  | 9              | Ŷ                         | Ŷ              | - Q    | Q.           | Ŷ              | <b>V</b>            | - Q   | 9                   | Ŷ                   | 9                           | -          |
|               |                        |                    |                |                           |                | 4      | باز دید مکار |                |                     |       |                     |                     |                             |            |
|               |                        |                    |                |                           |                |        |              |                |                     |       | د ندارد.            | «» امکان وبرایش وجو | ** درخواست                  | در مرحله   |
|               |                        |                    |                |                           |                |        |              |                |                     |       |                     | را نکمیل کلیڈ       | ناک ستارہ دار               | لطما فيلدة |
|               |                        |                    |                |                           |                |        |              |                |                     |       | 15                  | د از مکاب*          | رخواست بازدب                | e.         |
|               |                        |                    |                |                           |                |        |              |                |                     |       | 0                   |                     | ش شماره                     | *          |
|               |                        |                    |                |                           |                |        |              |                | ره در قواست باژ دید | ) نځي | )                   |                     | في ا                        | <i>u</i>   |
|               |                        |                    |                |                           |                |        |              |                |                     |       |                     |                     | ديستى                       | ۵.         |
|               |                        |                    |                |                           |                |        |              |                |                     |       |                     |                     | درس                         | آد<br>     |
|               |                        |                    |                |                           |                |        |              |                |                     |       |                     |                     |                             |            |
|               |                        |                    |                |                           |                |        |              | _              |                     |       |                     |                     | ريح بارديد"                 | o          |
|               |                        |                    |                |                           |                |        |              |                |                     |       |                     | 12:30 -             | ماعت بازید <mark>ملا</mark> |            |
|               |                        |                    |                |                           |                |        |              |                |                     | (     |                     |                     | م بازرس*                    | U          |
|               |                        |                    |                |                           |                |        |              |                |                     |       |                     |                     |                             |            |
|               |                        |                    |                |                           |                |        |              |                | Lan Lan Da          |       | 1                   |                     |                             |            |
|               |                        |                    |                |                           |                |        |              |                |                     |       | لطفا التخاب كنيد (* |                     | يجه بارديد "                |            |
|               |                        |                    |                |                           |                |        |              |                |                     |       |                     |                     |                             |            |
|               | 2 👩 🖺                  |                    | <b>W</b> XS    |                           | The lot        | -      | 1            |                | 1000                | -     | 1000                | FA . (              | 1 to 1                      | 1:48 AM    |

پس از تایید مکان متقاضی از طریق صفحه '' نام آموزشگاه '' نسبت به درج نام های مـورد درخواسـت ( حـداکثر ۱۰ مورد ) اقدام نموده و کارشناس اداره کل با انتخاب یکی از گزینه ها و یا انتخاب گزینه '' هیچ کدام از موارد '' نسـبت به تایید یا عدم تایید اقدام می نماید .

|          | m Bark Carlos v       | +                                           |                                  |                                       |                                 |           |              |     |            |   |           |                   | . 1       | (Cald   |
|----------|-----------------------|---------------------------------------------|----------------------------------|---------------------------------------|---------------------------------|-----------|--------------|-----|------------|---|-----------|-------------------|-----------|---------|
| (B) (    | www.portaltvto.com/ta | sis/tasisname/add                           | dtasisname/115132                |                                       |                                 |           |              |     | C Q Search |   |           | 合自 🛛              | ÷         | ft (    |
| isited 🖯 | Getting Started       | بان أعوز ش قلمي و حر<br>من الحوال فلمي و حر | ) Gmail 🕲 ـــــازه<br>کا اللله 🚰 | يورتال جامع سازمان آمو 💿<br>🚺 🚺 🖬 👘 👘 | زنی مجازی آک 💿<br>نی مجازی آک 🚯 | سیستم آمر |              |     |            |   |           |                   |           |         |
|          |                       |                                             |                                  |                                       |                                 |           |              | 100 |            |   |           |                   |           |         |
| 3        | 0                     | 0                                           | 0                                | 0                                     | 0                               | 0         | 0            |     |            | 0 | 04099.08  | O                 |           | 0       |
|          | 2                     | <b>U</b>                                    | 9                                | U U                                   |                                 | <u> </u>  | 5            | ¥.  | 2          | 5 | 4         |                   |           | - ¥     |
|          |                       |                                             |                                  |                                       |                                 | ai,       | ننام أموز شك |     |            |   |           |                   |           |         |
|          |                       |                                             |                                  |                                       |                                 |           |              |     |            |   | ود ندارد. | - امکان وبرایش وج | راست »    |         |
|          |                       |                                             |                                  |                                       |                                 |           |              |     |            |   |           | ا تکمیل کنید      | ارد دار ر | فاک سنا |
|          |                       |                                             |                                  |                                       |                                 |           |              |     |            | - |           |                   |           |         |
|          |                       |                                             |                                  |                                       |                                 |           |              | 3   |            | - |           |                   |           | 10.0    |
|          |                       |                                             |                                  |                                       |                                 |           |              | 5   | - Child    |   |           |                   |           |         |
|          |                       |                                             |                                  |                                       |                                 |           |              | 5   | معدى       |   |           |                   |           | 201     |
|          |                       |                                             |                                  |                                       |                                 |           |              | 5   | للسن       |   |           |                   |           | 20      |
|          |                       |                                             |                                  |                                       |                                 |           |              |     | ممدى       |   |           |                   |           | ا نام   |
|          |                       |                                             |                                  |                                       |                                 |           |              | 5   | معنى       |   |           |                   |           | UQ.     |
|          |                       |                                             |                                  |                                       |                                 |           |              |     | معنى       |   |           |                   |           | انام    |
|          |                       |                                             |                                  |                                       |                                 |           |              |     | معذى       |   |           |                   |           | ا نام   |
|          |                       |                                             |                                  |                                       |                                 |           |              |     | معنى       |   | )         |                   |           | ) نام   |
|          |                       |                                             |                                  |                                       |                                 |           |              |     | معنى       |   |           |                   |           | ) نام   |
|          |                       |                                             |                                  |                                       |                                 |           |              |     | معنى       |   |           |                   |           | ) يام   |
|          |                       |                                             |                                  |                                       |                                 |           |              |     | معنى       |   |           |                   |           | ) نام   |

پس از تایید اطلاعات آموزشی از طریق مرکز متقاضی می بایست جهت دریافت نامه صلاحیت ها با در دسـت داشــتن مدارک و مستندات پرونده به مرکز مراجعه نماید .

پس از ارائه پاسخ از مراجع ذیصلاح توسط متقاضی ، کارشناس مرکز نسبت به ثبت اطلاعات تعیین صلاحیت اقـدام می نماید.

| ن آهوزنر، قدى                              | : بورتال جامع سازمار  | × \ +                 |                  |                          |               |                  |                             |                |             |              |                    |              |             | 0           | ×         |
|--------------------------------------------|-----------------------|-----------------------|------------------|--------------------------|---------------|------------------|-----------------------------|----------------|-------------|--------------|--------------------|--------------|-------------|-------------|-----------|
| (+) () () () () () () () () () () () () () | www.portaltvto.com    | /tesis/salehiat/1151  | 32               |                          |               |                  |                             |                | C Q Search  |              | 1                  | 白白日          | +           | A D         | Ξ         |
| Most Visite                                | d 🛞 Getting Started 🤅 | ن آهوز تر قلبی و حر 🔞 | Gmail 🛞 ــسازها. | يورثال جامع سازمان أمو 🛞 | رش مجازی آی 🛞 | أهو              |                             |                |             |              |                    |              |             |             |           |
|                                            | رمز را فراموش کرده ام | -                     |                  |                          |               | ی و حرفه ای کثور | ں سازمان آموزش <sup>•</sup> | يوركا          |             |              |                    |              |             |             |           |
| 1396/12/14                                 |                       |                       |                  |                          |               |                  | الكنرونيكي                  | رسلى باسخكوس   | Enn markadh | معاونت پزوهش | موزش اداری و عمومی | معاونت أه    | مز کار      | . a.        | h Sn      |
| مىيار: 0                                   | 30:00                 | @ 🔅 🧕                 | 1 🏠 🚢 🕅          | è 🗹 🖉 🤇                  | ) 📾           |                  |                             |                |             |              |                    |              |             |             |           |
|                                            | مجور عناون أمورشان    | فينتى                 | يرهيه كارى       | معرفی مدیر و مربی        | اجهزات        | سائي             | نعيين صلاحيت                | بام أمورهناكاه | otta ang    | -cita        | طرع توجيون         | اعات آمورشنی | ai i        | مصان فردان  |           |
|                                            |                       |                       | - Q-             | Q                        |               |                  | <b>•</b>                    |                | Q           | -Q-          | Q                  | -0           |             | -9-         |           |
|                                            |                       |                       |                  |                          |               | سلاهيت           | اطلاعات تعيين ه             |                |             |              |                    |              |             |             |           |
| _                                          |                       |                       |                  |                          |               |                  |                             |                |             |              |                    |              |             |             |           |
|                                            |                       |                       |                  |                          |               |                  |                             |                |             |              |                    | هیل تنبذ     | ہ دار را دد | يلاهاك سنار | 5 6460    |
|                                            |                       |                       |                  |                          |               |                  |                             |                |             | 0            | )                  | -منب         | ، سوء پين   | شمارة ناما  |           |
|                                            |                       |                       |                  |                          |               |                  |                             |                |             |              |                    | *44          | سوء بيشم    | تاريخ نامه  |           |
|                                            |                       |                       |                  |                          |               |                  |                             |                |             | 6            | لطفا انتخاب كنيد   |              | ره يېشينه   | وضعيت سو    |           |
|                                            |                       |                       |                  |                          |               |                  |                             |                |             | 0            |                    | اد"          | ا عدم اعتبا | شماره ناما  |           |
|                                            |                       |                       |                  |                          |               |                  |                             |                |             |              |                    | •            | غدم اغتياد  | تاريخ نامه  |           |
|                                            |                       |                       |                  |                          |               |                  |                             |                |             | 6            | لفلقا التخاب كنيد  |              | ر اعتباد *  | وضعبت عد    |           |
|                                            |                       |                       |                  |                          |               |                  |                             |                |             |              | لطفا انتخاب كنيد   |              | ن *         | تاييد حراس  |           |
|                                            |                       |                       |                  |                          |               |                  |                             |                |             |              |                    |              |             | _           |           |
|                                            |                       |                       |                  |                          |               |                  |                             |                |             |              |                    | بازگشت       | - aala      | فيره        | <u>خا</u> |
|                                            |                       |                       |                  |                          |               |                  |                             |                |             |              |                    |              |             |             |           |
|                                            |                       |                       |                  |                          | دسترسی سریع   |                  |                             | دهاس           |             | جي نشر       |                    |              |             |             |           |
| <b>3</b>                                   | ê 🧿 [                 |                       | <b>W</b> 🔀       |                          | 100.0         |                  |                             | 10 m           |             |              |                    |              | 48 😼        | 11:44       | 2018      |

پس از ثبت اطلاعات تعیین صلاحیت، متقاضی با مراجعه به مرکز نامه اماکن را دریافت نموده و پـس از ارائـه پاسـخ اماکن، کارشناس مرکز با ورود به صفحه زیر نسبت به تایید یا عدم تایید اقدام می نماید.

| مان آهوزش قندی 🗸 | بررتال جادی سازه     | × +                         |                  |                          |                                                                               |                         |                                                      |                          |                                                   |                                                          |                  |                  |              | 0              | - X             |
|------------------|----------------------|-----------------------------|------------------|--------------------------|-------------------------------------------------------------------------------|-------------------------|------------------------------------------------------|--------------------------|---------------------------------------------------|----------------------------------------------------------|------------------|------------------|--------------|----------------|-----------------|
| e (0 )8          | www.portaltyto.co    | m/tasis/amaken/1151.        | 32               |                          |                                                                               |                         |                                                      |                          | C Q. Search                                       |                                                          |                  | 合自同              | 4            | A 9            | =               |
| Most Visited     | Getting Started      | ن أعوز ش قلمي و حر 👘        | Gmail 😁 ــــازما | . بورتال جامع سازمان أمر | ې مجاری ای 💿                                                                  | ــ سيستم أهوز           |                                                      |                          |                                                   |                                                          |                  |                  |              |                |                 |
|                  | ر در افرانوش کرده ام | به کریزی<br>(مر ورو<br>در ا |                  |                          |                                                                               | ب<br>بنی و حرفه ای کثور | مر المراقع المراقع<br>من سازمان آموزش أ              | يورثا                    |                                                   |                                                          |                  |                  |              |                |                 |
| 1396/12/14       |                      |                             |                  |                          |                                                                               |                         | الكنورايكي                                           | ىلى پاسخاوين             | ارتباطها الفاتي و                                 | مەلۇت يۈرەش                                              | اداری و عنوس     | بماردت البوردي   | بهو کار      | 1              | × 30            |
| امنياز: 0        | 30:00                | o 🤃 🔵                       | i 🏠 🚻 📢          | ) 🗹 🗠 🕻                  | 8                                                                             |                         |                                                      |                          |                                                   |                                                          |                  |                  |              |                |                 |
|                  | uniselusie soe<br>Q  | una<br>Q                    | unit ster        | مېرفن مېږو مړين.<br>Q    | Juan<br>Q                                                                     | اماکن                   | نمیں حلاجت<br>Q                                      | et i sel se              | itte sisk                                         | cia<br>Q                                                 | union ch         | يان أمورشان<br>ي | 144          | vass kees      | a.              |
| -                | -                    | -                           | -                |                          |                                                                               | -                       | -                                                    | -                        |                                                   | -                                                        | -                |                  |              |                |                 |
|                  |                      |                             |                  |                          |                                                                               | امور خارجه              | اطلاعات تامه اماكن                                   |                          |                                                   |                                                          |                  |                  |              |                |                 |
|                  |                      |                             |                  |                          |                                                                               |                         |                                                      |                          |                                                   |                                                          |                  | ييل كنيد         | ره دار را نگ | لدهای سنار     | لطفا فيا        |
|                  |                      |                             |                  |                          |                                                                               |                         |                                                      |                          |                                                   | . (                                                      |                  | ور خارجه»        | ه اماکی/ام   | شماره نام      |                 |
|                  |                      |                             |                  |                          |                                                                               |                         |                                                      |                          |                                                   | 1                                                        |                  | , خارجه*         | اماکن/امو    | ناريخ نامه     |                 |
|                  |                      |                             |                  |                          |                                                                               |                         |                                                      |                          |                                                   | (                                                        | لطفا انتخاب كنيد | )                |              | ننيجه *        |                 |
|                  |                      |                             |                  |                          |                                                                               |                         |                                                      |                          |                                                   |                                                          |                  | برگشت            | - Ali        |                | é6              |
|                  |                      |                             |                  | ون<br>آمورشنی            | دمنزسی میزید.<br>ارتباط با ریاست ساز<br>نیت نام در دوره طالا<br>پرداخت آبلایی | می<br>شارگنهای مردمی:   | اما<br>port@portaltvto.com<br>مربع مراجع المراجع الم | دهاس،<br>۱۰ آموزش ایمان، | یی نرم افزار میمانی به سازم<br>کشور دی باشد<br>مد | جی بشر<br>نمامی حقوق<br>قدر و حرفه ای<br>طراحی و تولیا : |                  |                  |              |                |                 |
| <b>@</b> 🥻       | 3 🧿                  | (i)                         | <b>W S</b>       |                          | مشاوره الكترونيك                                                              | 66583658/0211:          | un din din a site .                                  | inde la                  | وری های بور سی مرز سی مر بر                       | an an an an an an an an an an an an an a                 | 100              | FA .             | 0.0          | 11 11 -<br>2/5 | 15 AM<br>5/2018 |

در این مرحله فرم درخواست تجهیزات – تعیین زمان بازرسی و تایید یا عـدم تاییـد تجهیـزات توسـط موسـس و کارشناس مرکز تکمیل می گردد .

| <ul> <li></li></ul>                                                                                                    | ن أعوز ش فلني | : بورتال جامع سازمان   | ×  +                  | -             |                            |                   | Sec. 2  |              |                |                        | -              |                  |                                  |                            | - 0        | ×              |
|----------------------------------------------------------------------------------------------------|---------------|------------------------|-----------------------|---------------|----------------------------|-------------------|---------|--------------|----------------|------------------------|----------------|------------------|----------------------------------|----------------------------|------------|----------------|
| المعادل من المعادي المعادي المعا<br>المعادي المعادي المعادي المعادي المعادي المعادي المعادي المعادي المعادي المعادي المعادي المعادي المعادي المعادي المعادي المعادي المعادي المعادي المعادي المعادي المعادي المعادي المعادي المعادي المعادي المعادي المعادي المعادي المعادي المعادي المع<br>المعادي المعادي المعاد المعادي المعاد المعادي المعاد المعادي المعادي المع<br>المعادي المعادي المعادي المعادي المعادي المعادي المعادي المعادي المعادي المعادي المعادي المعادي المعادي المعادي المعادي المعادي المعاد<br>المعادي المعادي المعادي المعادي المعادي المعادي المعادي المعادي المعادي المعادي المعادي المعادي المعادي المعادي المعادي المعادي المعادي المعادي المعادي المعادي المعادي المعادي المعادي المعادي المعادي المعادي المعادي المعادي المعادي ا                                                                                                    | (+ O)(        | www.portaltvto.com     | /tasis/visittj/115132 |               |                            |                   |         |              |                | C Q Search             |                |                  | ☆ 自 ♥                            | + 1                        | 9          | ≡              |
| ارد است براز بند ایرن ادر میں بند رین این ادر میں بند رین این ادر میں اندر این ادر میں اندر ایر این ادر میں اندر ادر الدی الدی اور اس الدی اور اس الدی اور الدی اور الدی او<br>الدی اور الدی اور الدی اور الدی اور الدی اور الدی اور الدی اور الدی اور الدی اور الدی اور الدی اور الدی اور الدی اور الدی اور الدی اور الدی اور الدی اور الدی اور الدی اور الدی اور الدی اور الدی اور الدی اور الدی اور الدی اور الدی او                                                                                                    | 🙆 Most Visite | ed 🛞 Getting Started 🤅 | ن آهوزش فلني و حر     | Gmail 🛞سازهار | .پورتال جامع سازمان آمو  🖲 | موزئر، مچازی آک 🕘 | سيستم أ |              | Ŧ              |                        |                |                  |                                  |                            |            |                |
|                                                                                                    | 1396/12/14    |                        |                       |               |                            |                   |         | الكترونيكى   | ىلى پاسخگويى   | ارتياط يا شما اطلاع رم | معاونت پژوهش   | ن اداری و عمومی  | معاونت أموزث                     | میزکار                     | نخست       | 3 <sub>H</sub> |
| الالال فود         الولان فود         الولان                                                                                                    | متيار: 0      | ai 30:00               | 0 🔅 🧕                 | ) 🏠 💾 🐧       | i 🗹 👱 🔇                    |                   |         |              |                |                        |                |                  |                                  |                            |            |                |
| ی در معالی می دود دارد<br>در معالی می دود دارد<br>این کی در اعمال کی<br>این مارید از سیرانه<br>این مارید از<br>این مارید از<br>این ماری این مارید از<br>این ماری ماری این ماری این ماری ماری این ماری ماری این ماری ماری این ماری ماری این ماری ماری این ماری ماری این ماری ماری این ماری ماری ماری این ماری ماری این ماری ماری این ماری ماری ماری ماری ماری ماری ماری ماری                                                                                                    |               | مجوز عناوين أموزشني    | فيش                   | برنامه کاری   | معرفی مدیر و مربی          | تجهيزات           | اماکن   | تعيين صلاحيت | نامر آموزشنگاه | بازدید مکان            | هيلت           | طرح توجیهی       | اطلاعات أموزشني                  | دى                         | اطلاعات قر |                |
| بزبه معرفان معرفان معرفان<br>بردان می این<br>مردوان می ازد<br>این<br>این بارد<br>این<br>این<br>این<br>این<br>این<br>این<br>این<br>این<br>این<br>این                                                                                                    |               | 9                      | Q                     | 9             | Q                          | <b>9</b>          | 9       | Q            | 9              | 9                      | 9              | 9                | 9                                |                            | 0          |                |
| در منه به در بوایت به ایگاه برایش وجود ندارد.<br>این اولیتاف سره دار را گیش گی<br>در جوایت باردید از ترمیزانه این<br>ارم ه بارده *<br>این مارد به از ترمیز این می<br>این مارد *<br>این مارد *<br>این ما |               |                        |                       |               |                            |                   | ات      | بازديد تجهيز |                |                        |                |                  |                                  |                            |            |                |
| نعا فیندفات سادرد از تعین کند<br>در واست نازدد از تعین انه<br>ان ها بازد<br>ساعت بازد<br>ان ساعت بازد<br>سیع بازدد * ساسعت کند *<br>انها ساعت بازدید<br>سیع بازدد * ساسعت کند *<br>انها ساعت از دید<br>ساعت بازدید<br>ساعت بازدید<br>ساعت بازدید<br>ساعت بازدید<br>ساعت بازدید<br>ساعت بازدید<br>ساعت بازدید<br>ساعت بازدید<br>ساعت بازدید<br>ساعت بازدید<br>ساعت بازدید<br>ساعت بازدید<br>ساعت بازدید                                                                                                    | _             |                        |                       |               |                            |                   |         |              |                |                        |                | د ندارد.         | » امکان وبرایش و <mark>جو</mark> | رخواست ×                   | رحله «« د  | در مر          |
| دنیره درخواست بازدید از نصوبان*   دنیره درخواست بازدید دنیره درخواست بازدید ناره بازدید* نام بازدید* نام بازدید* نام بازدید نام بازدید* نام بازدید نام بازدید نام بازدید نام بازدید نام بازدید نام بازدید نام بازدید                                                                                                    |               |                        |                       |               |                            |                   |         |              |                |                        |                |                  | ا تکمیل کنید                     | سناره دار ر                | فیلدهای ا  | لطفا           |
| الرجوانة المعراف المعراف المعراف المعراف المعراف المعراف المعراف المعراف المعراف المعراف المعراف المعراف المعراف المعراف المعرف المعرف الم<br>المعرف المعرف المعرف المعرف المعرف المعرف المعرف المعرف المعرف المعرف المعرف المعرف المعرف المعرف المعرف المعرف ا                                                                                                    |               |                        |                       |               |                            |                   |         |              |                | ديد                    | ره درخواست باز | ا خير            | *ratuest at                      |                            | دخماه      | -              |
| البرجية المالية المالية الم                                                                                                    |               |                        |                       |               |                            |                   |         |              |                | -                      |                |                  |                                  | 2010 000                   |            | Е              |
| ترین باردید* یک ایک باردید<br>سعت بارید بارید باری باردید<br>نام بارس* یک نیس باردید<br>نامت باردید * اطفا استان کید یک<br>نامت ا                                                                                                    |               |                        |                       |               |                            |                   |         |              |                |                        |                |                  |                                  |                            |            |                |
| ساعت بازید طالد 12:30 می ازدید<br>ان ه بازدید<br>انبیجه بازدید است<br>انبیجه بازدید است<br>انبیجه بازدید است<br>انبیجه بازدید است<br>انبیجه بازدید است<br>انبیجه بازدید است                                                                                                    |               |                        |                       |               |                            |                   |         |              |                |                        |                | )                |                                  | ازدید*                     | تاريخ ہ    | -1             |
| نام ماردس*<br>النيجه مارديد * النقا المان كبيد الا<br>النيجه الرديد الله المان كبيد الا                                                                                                    |               |                        |                       |               |                            |                   |         |              |                | ذخيره تاريخ بازديد     | (              |                  | 12:30 :                          | ، بازید م <mark>نال</mark> | ساعت       |                |
| سیمه باردید * <u>سعا سعاب کید یا</u><br>انسه ا                                                                                                    |               |                        |                       |               |                            |                   |         |              |                |                        | (              | )                |                                  | رس*                        | نام باز    |                |
| البوده باردید * (طط المغاب کبید )<br>المه الم                                                                                                    |               |                        |                       |               |                            |                   |         |              |                |                        |                |                  | 2                                |                            |            | =1             |
| سیجه باردید* (عظ المکاب کبید )<br>المهه المکانی                                                                                                    |               |                        |                       |               |                            |                   |         |              |                |                        | _              |                  |                                  |                            |            |                |
| است⊷ المرگشت                                                                                                    |               |                        |                       |               |                            |                   |         |              |                | غيره نتيجه بازديد      | نه (•          | لطفا انتخاب كنيد |                                  | باردید *                   | نتيجه      | -              |
| ادهه من بارگذرین                                                                                                    |               |                        |                       |               |                            |                   |         |              |                | -                      |                |                  |                                  |                            |            | =              |
| لەتەمە ← بىرگشىت                                                                                                    |               |                        |                       |               |                            |                   |         |              |                |                        |                |                  |                                  |                            |            |                |
|                                                                                                    |               |                        |                       |               |                            |                   |         |              |                |                        |                |                  |                                  | بازگشت                     | امه 🗝      | a              |
|                                                                                                    |               |                        | <u> </u>              |               |                            | -                 | -       | 1000         | -              | -                      | 100 C          |                  | FA                               | ine des                    | 11:45 4    | AM             |

در صورت تایید تجهیزات توسط مرکز سیستم نام کاربری و رمز عبور برای موسس صادر کرده که کارشناس مرکز می بایست دراختیارموسس قرار دهد و از این پس موسس با نام کاربری و رمز عبور آموزشگاه وارد پورتال گردیده و نسبت به درج کاربری مدیر و مربی اقدام می نماید و مدیر و مربی با نام کاربری ایجاد شده نسبت به تکمیل اطلاعات اقدام نموده و پس از طی مراحل تایید ( توسط موسس و مرکز) در لیست مدیران و مربیان آموزشگاه قابل مشاهده می گردند .

لازم به ذکر است درصور تیکه مدیر و مربی دارای کارت یا ابلاغ باشند و در سیستم " مربی " اطلاعات آنها (شخصی – تحصیلی و شغلی) به تایید رسیده باشد در صفحه " مدیر و مربی " از برنامه سیستم صدور پروانه تاسیس لیست آنها مشاهده می گردد و در غیر اینصورت از قسمت " ابلاغ مدیریت و مربیگری " نسبت به معرفی مدیر و مربی اقدام لازم به عمل آید .

پس از تایید مدیر و مربی برنامه کاری آموزشگاه از طریق صفحه زیر توسط موسس تکمیل می گردد .

| × بورتال جامع سازمان آموزش أ    | < ) +              |              |                          |                |                      |                   |                  |                     |              |                |                 | action of  |
|---------------------------------|--------------------|--------------|--------------------------|----------------|----------------------|-------------------|------------------|---------------------|--------------|----------------|-----------------|------------|
| O) @   www.portaltyto.com/      | tasis/addprogram/  | 115132       |                          |                |                      |                   |                  | C Q Search          |              |                | ☆自♡・            | • • •      |
| ist Visited 🛞 Getting Started 创 | ن أعوزش فني و حر 🛛 | Gmail 🛞سازها | يورثال جامع سازمان أمو 🗧 | رنۍ مجاری اک 🛞 | _ سیستم آهو          |                   |                  |                     |              |                |                 |            |
| رمز را فرامونی کرده ام          |                    |              |                          |                | ی فنی و حرفه ای کثور | ل سازمان آموز تژ  | بورتا            |                     |              |                |                 |            |
| 1/14                            |                    |              |                          |                |                      | الكترونيكي        | ارسانی پاسافگویو | ارتباط يا هنا الطاع | معاونت يزوهش | . اناري وعمومي | . معاونت اموزئر | ت مىركا    |
| 0 t Autol 30:00                 | ) 🔅 🔘              | 1 🏠 🚢 🐧      | ) 🗹 🖉 🕻                  |                |                      |                   |                  |                     |              |                |                 | _          |
| محور عناون أفورتنى              | فيش                | برنامه کاری  | معرفن عدير و فرين        | تجهيزات        | اسکن                 | تعيين صلاحيت      | بالر أفورشكاه    | Office angle        | می <i>ت</i>  | الرج توجيدن    | افتدعت أمورشان  | عات الردان |
| Ŷ                               | Q                  |              | Q                        | Q              |                      | 9                 | 0                | Q                   | Q            | - Q            | Q               | - 0        |
|                                 | 200                |              | 1.125                    | 100            |                      |                   |                  | 1.1.1.1             | 5.1522       | 24111          |                 |            |
|                                 |                    |              |                          |                | اموزشنگاه            | ېر تامه کار ی     |                  |                     |              |                |                 |            |
|                                 |                    |              |                          |                | شيفت عمار            |                   | شيفت مبح         |                     |              |                |                 |            |
|                                 |                    |              |                          |                |                      |                   |                  |                     |              |                |                 |            |
|                                 |                    |              |                          |                |                      | र र               | III              |                     |              |                |                 |            |
|                                 |                    |              |                          |                |                      |                   |                  |                     |              |                |                 |            |
|                                 |                    |              |                          |                | aurida .             |                   | دوشيبيه          |                     |              |                |                 |            |
|                                 |                    |              |                          | • •            |                      | • •               | سەنتىيە 🗆        |                     |              |                |                 |            |
|                                 |                    |              |                          |                | -                    |                   | جوارشيوه 🖾       |                     |              |                |                 |            |
|                                 |                    |              |                          | নিনি           | -                    |                   | -                |                     |              |                |                 |            |
|                                 |                    |              |                          |                |                      |                   |                  |                     |              |                |                 |            |
|                                 |                    |              |                          |                | - AAAA               |                   | 4,637            |                     |              |                |                 | _          |
|                                 |                    |              |                          |                |                      |                   |                  |                     |              |                | الم             | رہ ادا     |
|                                 |                    |              |                          |                |                      |                   |                  |                     |              |                |                 |            |
|                                 |                    |              |                          |                |                      |                   |                  |                     |              |                |                 |            |
| e o :                           |                    | W X          |                          | 100.24         | 1000                 | The second second | at me            |                     |              | Server State   | FA              | 11 to 11   |

پس از اعلام برنامه کاری موسس نسبت به پرداخت هزینه صدور پروانه تاسیس از طریق درگاه الکترونیکی در صفحه '' فیش '' اقدام می نماید .

پس از پرداخت هزینه و ذخیره توسط موسس، کارشناس مرکز با توجه به گزارش بازرسی از مکان و تجهیـزات در صفحه عناوین مجاز آموزشی نسبت تایید حرفه و درج ظرفیت حرفه مورد نظر اقدام می نماید .

| نان آموز ش قدر 📋 | × بورتال جامع سازه | ن آموزش فني 📋   | 🗙 بورتال جامع سازما | ان آموز ش فني 💾 | يورتال جامع سازما   | . آموزش فني 📋 🗙                           | 🗙 يورتال جامع سازمان                    |                                         |                  |                 |                       | - 0            |
|------------------|--------------------|-----------------|---------------------|-----------------|---------------------|-------------------------------------------|-----------------------------------------|-----------------------------------------|------------------|-----------------|-----------------------|----------------|
| $\rightarrow$ C  | D www.portaltv     | to.com/tasis/az | dreshte/formshir    | /115048         |                     |                                           | _                                       |                                         |                  |                 |                       | \$             |
| 6/12/14          |                    |                 |                     |                 |                     |                                           |                                         |                                         |                  | 1               |                       | 1              |
| 6/12/14          |                    | a 🔥 🛛           | a 👍 🗰               | ک 😂             | الکترونیکی          | لى پاسخگويى ا                             | . يا شما اطلاع رسا                      | معاونت پژوهش ارتياط                     | اداری و عمومی    | حاونت آموزش     | میزکار -              | ك نخست         |
| امتياز: 0        | 29:55              | S 🖧 🖉           | 5 ) 😝 🕮             |                 | $\simeq$ $\bigcirc$ | ETT.                                      |                                         |                                         |                  |                 |                       |                |
| مچوز عناوين      | فىش                | برنامه کاری     | معرفی مدیر و مربی   | تجهيزات         | اماکن               | تعبين صلاحيت                              | نام آموزشنگاه                           | بازدید مکان                             | هيئت             | طرح توجنهي      | اطلاعات آموزشني       | اطلاعات فردى   |
| امورسای          | 0                  | 0               | 0                   | 0               | 0                   | 0                                         | 0                                       | 0                                       | 0                | 0               | 0                     | 0              |
| 9                | 4                  | A               | A.                  | A               | 9                   | A                                         | ¥                                       | A                                       | A.               | Y               | A.                    | A              |
|                  |                    |                 |                     |                 | 6                   | ز عناوین آموزشی                           | مجو                                     |                                         |                  |                 |                       |                |
|                  |                    |                 |                     |                 |                     | ""                                        | ات آموزشگاه مې باش                      | ی طرفیت فضا و تجهیزا                    | نجوز حرفه براسان | ستان ها "صدور ه | ن مراکز و ادارات کل ا | ل نوجه کاربراد |
|                  |                    |                 |                     |                 |                     |                                           |                                         |                                         |                  |                 |                       | انتخاب همه     |
|                  |                    |                 |                     |                 |                     |                                           |                                         |                                         |                  |                 |                       | افت فایل       |
|                  | ظرفيت              |                 |                     |                 |                     | ارد                                       | استاندا                                 |                                         |                  |                 | تابيد رشته            | #              |
| (                |                    | 16              |                     |                 |                     | موزشتی<br>حرفه ای خارجی                   | گروه:خدمات آ<br>حرفه:کاربر زبان فنی و   |                                         |                  |                 | *                     | 1              |
| (                |                    | 16              |                     |                 |                     | موزشیی<br>بسبی بزرگسالان(TTC)             | گروه:خدمات آ<br>«:تربیت مربی زبان انگلی | حرف                                     |                  |                 | •                     | 2              |
| (                |                    | 16              |                     |                 |                     | موزشتی<br>للیسی کودکان(TTC <mark>)</mark> | گروه:خدمات آ<br>رفه:تربیت مربی زبان انگ | حر                                      |                  |                 |                       | 3              |
| (                |                    | 16              |                     |                 |                     | موزشتی<br>دارک انگلیستی                   | گروه:خدمات آ<br>حرفه:نگارنده منون ا     |                                         |                  |                 |                       | 4              |
| (                |                    | 16              |                     |                 |                     | موزشنی<br>جی پیشرفته                      | گروه:خدمات آ<br>حرفه:مکاتبات خار        |                                         |                  |                 |                       | 5              |
| (                |                    | 16              |                     |                 |                     | موزشای<br>بومی به زبان بیگانه             | گروه:خدمات آ<br>چرفه:نگارنده مکانیات عم |                                         |                  |                 |                       | 6              |
| (                |                    | 16              |                     |                 | 6.0.0               | ی<br>بران انگار در ارجاح                  | دادها با گروه: گردش                     | 8.1.0. rob. 2                           |                  |                 |                       | 7              |
| (                |                    | 16              |                     |                 | (                   | رد المراجع المراجع الم<br>الگرى           | گروه: گردش                              | - , , , , , , , , , , , , , , , , , , , |                  |                 |                       | 8              |
| (                |                    | 16              |                     |                 | (daug               | ریان انگلیستی(سطح ما<br>نگری              | ، ارتباط با کردشکران به<br>گروه: گردش   | حرفة برقرارى                            |                  |                 |                       | 9              |
| (                |                    | 16              |                     |                 | فدماتي)             | زبان انکلیسی(سطح مد<br>ـکری               | ، ارتباط با کردشکران به<br>گروه:گردش    | حرفه:برقراری                            |                  |                 |                       | 10             |
| 0                |                    |                 |                     |                 |                     | مصي گردشگري<br>دان                        | حرفه:راشنمای زبان تخ<br>گروه:عم         |                                         |                  |                 |                       | 10             |
| l                |                    | 16              |                     |                 |                     | GPS                                       | حرفه: کارور                             |                                         |                  |                 | 2                     | 11             |
|                  |                    | 16              |                     |                 | ETA                 | ران<br>سـه بعدی با برنامه ABS             | دروه:عم<br>لینگر و طراح سازه هاک        | حرفه: تحا                               |                  |                 | •                     | 12             |
| (                |                    |                 |                     |                 |                     |                                           |                                         |                                         |                  |                 |                       |                |
| (                |                    | 16              |                     |                 |                     | ران<br>ماری (کار و دانش)                  | گروه:عمر<br>حرفه:نقشته کشتی معد         |                                         |                  |                 |                       | 13             |

در قسمت تایید نهایی در صفحه " سیستم مدیریت صدور پروانه تاسیس" توسط کارشناس مرکز و اداره کـل تاییـد صورت گرفته در قسمت فرم " پروانه تاسیس" قابل صدور می باشد .

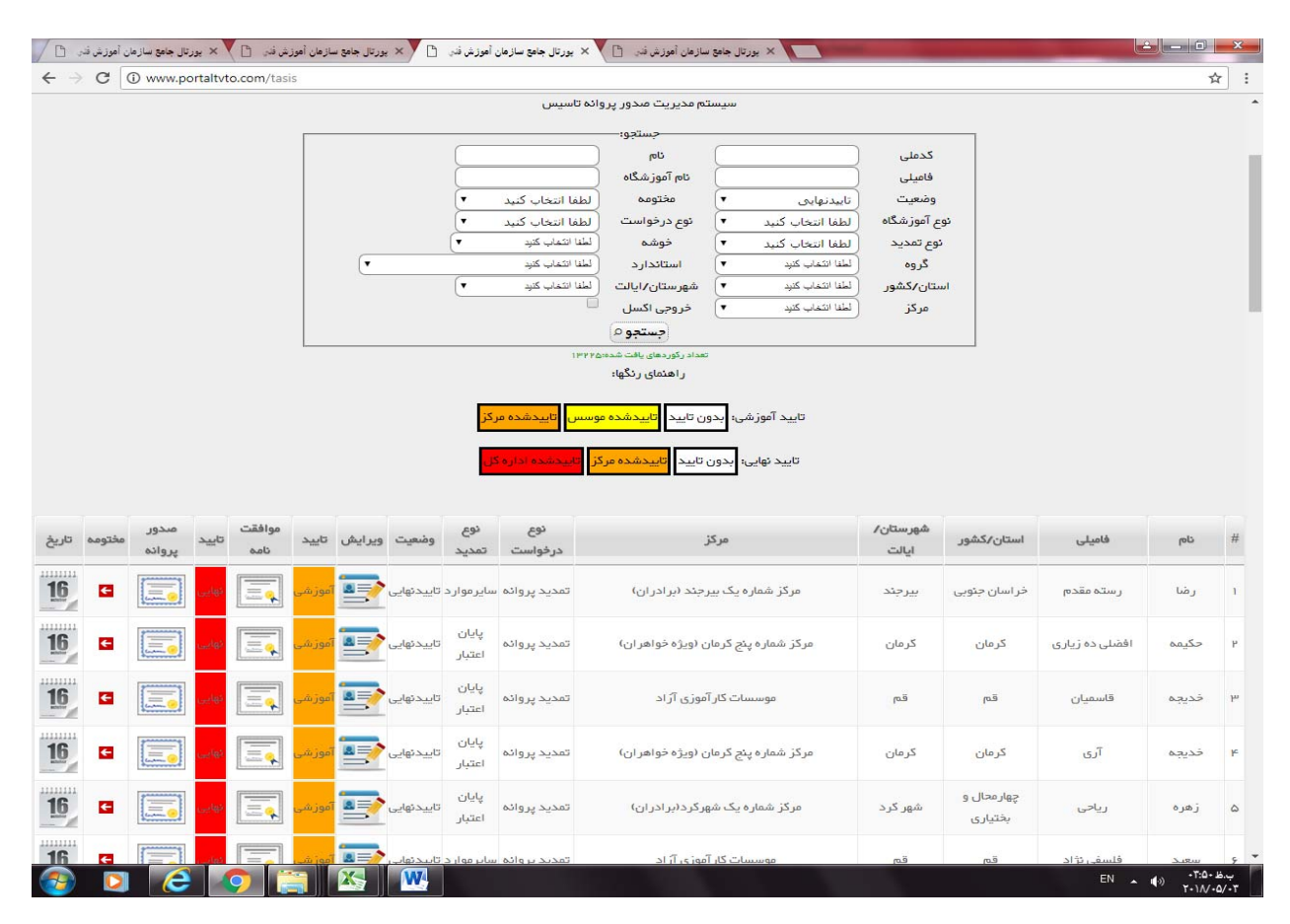